## Инструкция по регистрации нового участника Организованных торгов газом (ОТГ)

## Общий вид

Общий внешний вид формы регистрации нового участника ОТГ

| РЕГИСТРАЦИЯ НОВОГО УЧАСТНИКА ОТГ |                                  |                   |                                                                        |                                    |                |                   |                                        |                     |            |  |  |
|----------------------------------|----------------------------------|-------------------|------------------------------------------------------------------------|------------------------------------|----------------|-------------------|----------------------------------------|---------------------|------------|--|--|
|                                  |                                  |                   | F                                                                      | еквизиты                           |                |                   |                                        |                     |            |  |  |
| Полное наименование: Публи       | чное Акционерное Общество "Газпр | ром"              |                                                                        | Краткое наименование:              |                |                   | ПАО "Газпром"                          |                     |            |  |  |
| Принадлежность к ПАО «Газпро     | м»: Независимые организации      | v ИНН:            | 1234567890                                                             | КПП: 123456789                     | OFPH:          | 1234567890123     | Дата выда                              | ачи ОГРН:           | 13.10.2015 |  |  |
| Регистрирующий орган:            |                                  |                   |                                                                        |                                    |                |                   |                                        |                     |            |  |  |
| Номер и дата выдачи лицензии:    |                                  |                   |                                                                        |                                    | Намерения уча  |                   |                                        | тника: Покупатель 🔻 |            |  |  |
| Регионы присутствия:             |                                  |                   |                                                                        |                                    |                |                   |                                        |                     |            |  |  |
| Местоположение (в то             | очном соответствии с Уставом):   |                   | КОНТАКТЫ<br>Почтовый адрес ( для указания в бухгалтерских документах): |                                    |                |                   | Адрес для направления корреспонденции: |                     |            |  |  |
| Контакное лицо (полное ФИО):     | О): Иванов Иван Иванович         |                   | ны/факсы: +7-495-123                                                   | ж. +7-495-123-45-67 / +7-495-123-4 |                | 8 Адрес электронн |                                        | ты: test@test.ru    |            |  |  |
|                                  |                                  |                   | Уче                                                                    | етная запись                       |                |                   |                                        |                     |            |  |  |
|                                  | ФИО (полн                        | юе): Иванов И     | 1ван Иванович                                                          | ФИО (краткое)                      | ): Иванов И.И. |                   |                                        |                     |            |  |  |
|                                  | Логин: о                         | от 5 до 20 символ | пов Пароль:                                                            |                                    | Подтверждение: |                   |                                        |                     |            |  |  |
|                                  |                                  |                   | Код                                                                    | проверки<br>Регистрация            | \$             |                   |                                        |                     |            |  |  |

## Состав формы

Форма регистрации нового участника ОТГ состоит из трех разделов:

- 1. Реквизиты
  - а. Частично учетные данные компании-участника ОТГ, заполняемые в соответствии с учредительными документами. Перечень данных:
    - і. Полное наименование;
    - іі. Краткое наименование;
    - ііі. ИНН/КПП;
    - iv. OFPH;
    - v. Дата выдачи ОГРН;
    - vi. Регистрирующий орган;
    - vii. Номер и дата выдачи лицензии;
  - b. Дополнительные реквизитные данные:
    - і. Принадлежность к ПАО «Газпром» списковое поле:
      - Независимые организации выбирается, если компания НЕ входит ни в одну из структур ПАО «Газпром»;
      - Аффилированные организации выбирается, если компания входит в одну (несколько) из структур ПАО «Газпром»;

- намерения участника списковое поле. Выбор в этом поле показывает интересы участника на ОТГ (Покупатель, Продавец или одновременно Покупатель и Продавец);
- ііі. Регионы присутствия множественный выбор. Выбирается перечень субъектов РФ, в которых планирует осуществлять деятельность участник ОТГ.

## 2. Контакты:

- а. Адресная информация:
  - і. Местоположение юридический адрес компании;
  - іі. Почтовый адрес адрес, указываемый в бухгалтерских документах;
  - ііі. Адрес для направления корреспонденции адрес, в который направлять всю корреспонденцию;
- b. Контактное лицо полные Фамилия, Имя и Отчество человека, ответственного за разрешение всех возникающих вопросов по ОТГ;
- с. Телефон/факс контактные телефоны/факсы для связи по возникающим вопросам;
- d. Адрес электронной почты адрес электронной почты, на который будут направляться все электронные версии документов. *!!! Также на этот адрес после регистрации нового участника ОТГ будет направлено письмо со ссылкой подтверждения регистрации в качестве нового участника ОТГ. Более того, после одобрения/отказа в регистрации со стороны ООО «Газпроммежрегионгаз Поставка» на указанные адрес электронной почты будет выслано письмо с подтверждением регистрации/отказом в регистрации.* В случае подтверждения регистрации, Вы сможете заходить в личный кабинет участника ОТГ и осуществлять необходимые действия.
- 3. Учетная запись информация об учетной записи, работающей в системе:
  - а. ФИО (полное) полные Фамилия, Имя, Отчество оператора со стороны участника ОТГ (может отличаться от контактного лица);
  - b. ФИО (краткое) Фамилия и инициалы оператора со стороны участника ОТГ;
  - с. Логин имя пользователя для входа в личный кабинет участника ОТГ. Ограничения: латинские буквы и цифры; начинается обязательно с латинской буквы; длина от 5 до 20 символов;
  - d. Пароль символьный пароль от учетной записи участника ОТГ. Ограничения: длина не менее 5 символов;
  - е. Подтверждение повторный ввод пароля;
  - f. Код проверки поле для ввода проверочного кода с картинки (каптча). В случае трудностей при распознавании символов справа от картинки находится кнопка перегенерации каптчи. Ограничения: на картинке отображаются цифры и латинские буквы (строчные и прописные).

После заполнения всех полей Вам необходимо нажать кнопку «Регистрация».

В случае отсутствия ошибок при регистрации портал выдаст следующее сообщение:

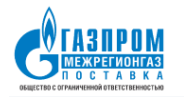

РЕГИСТРАЦИЯ НОВОГО УЧАСТНИКА ОТГ

Уважаемый пользователь! На указанный при регистрации етаїї выслана ссылка для подтверждения регистрации на ОТТ. Просим подтвердить регистрацию, пройдя по указанной в письме ссылке. После подтверждение регистрации Ваши данные поступят оператору ООО "Газпром межрегионгаз поставка" для проверки. Далее, как только проверка будет завершена, на етаїї будет выслано подтверждение регистрации или отказ в регистрации с объяснением причины отказа.

Благодарим за регистрацию!

В случае наличия каких-либо ошибок система укажет на них, подсветив неправильно заполненные поля красным цветом, например:

| РЕГИСТРАЦИЯ НОВОГО УЧАСТНИКА ОТГ                                                                                                    |                                    |                 |                      |                                     |                                        |                   |           |                       |            |  |  |
|----------------------------------------------------------------------------------------------------|------------------------------------|-----------------|----------------------|-------------------------------------|----------------------------------------|-------------------|-----------|-----------------------|------------|--|--|
| Реквизиты                                                                                                    |                                    |                 |                      |                                     |                                        |                   |           |                       |            |  |  |
| Полное наименование: Публи                                                                                                    | чное Акционерное Общество "Газпром |                 |                      | Крат                                | ПАО "Газпром"                          |                   |           |                       |            |  |  |
| Принадлежность к ПАО «Газпро                                                                                                    | м»: Независимые организации        | <b>•</b> ИНН: 1 | 1234567890           | КПП: 123456789                      | OFPH:                                  | 1234567890123     | Дата выда | ачи ОГРН:             | 13.10.2015 |  |  |
| Регистрирующий орган:                                                                                                    |                                    |                 |                      |                                     |                                        |                   |           |                       |            |  |  |
| Номер и дата выдачи лицензии:                                                                                                    | пицензии:                          |                 |                      |                                     | Намерен                                |                   |           | участника: Покупатель |            |  |  |
| Регионы присутствия:                                                                                                    |                                    |                 |                      |                                     |                                        |                   |           |                       |            |  |  |
| Местоположение (в т                                                                                                    | очном соответствии с Уставом):     | ſ               | Точтовый адрес ( для | КОНТАКТЫ<br>указания в бухгалтерски | Адрес для направления корреспонденции: |                   |           |                       |            |  |  |
| Контакное лицо (полное ФИО):                                                                                                    | Иванов Иван Иванович               | Телефон         | ы/факсы: +7-495-12   | 23-45-67 / +7-495-123-45-           | 68                                     | Адрес электронной | почты: 👔  | est@test.ru           |            |  |  |
|                                                                                                    |                                    |                 | Уч                   | етная запись                        |                                        |                   |           |                       |            |  |  |
|                                                                                                    | ФИО (полное)                       | : Иванов И      | Іван Иванович        | ФИО (краткое):                      | Иванов И.И.                            |                   |           |                       |            |  |  |
|                                                                                                    | Логин: от 5                        | до 20 символ    | пов Пароль:          |                                     | Подтверждение:                         |                   |           |                       |            |  |  |
| Садбор Сабалание Сабалание Сабалание Сабалание Сабалание Сабалание Сабалание Сабалание Сабалание Сабалание Саба<br>Код проверки<br>Регистрация |                                    |                 |                      |                                     |                                        |                   |           |                       |            |  |  |

!!! NB !!! При этом система автоматически сгенерирует новый код проверки (каптчи), который надо будет ввести заново.